## How to view and comment on existing tickets

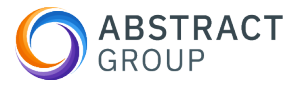

This guide provides a simple step-by-step process for adding comments to your existing tickets. By following these instructions, you will be able to easily update and communicate any important information or updates regarding your tickets.

| 1 Go t | o <u>https://abstrac</u> | <u>:t-internal.n</u> | nyportallogin.co           | <u>.uk/</u> |  |
|--------|--------------------------|----------------------|----------------------------|-------------|--|
|        |                          |                      |                            |             |  |
|        | k 'Look up a ticket      |                      |                            |             |  |
|        | Abstract Gi              | roup                 |                            |             |  |
| Ō      | <2                       | 0                    | Q                          |             |  |
|        | Submit a ticket          | Look up a<br>ticket  | Knowledge<br>Base Articles |             |  |
|        |                          |                      |                            |             |  |
|        |                          |                      |                            |             |  |

Select the ticket you wish to view or update

3

| Tile layout view |                                                                                                    |  |
|------------------|----------------------------------------------------------------------------------------------------|--|
| Create Ticket    | _⊥                                                                                                    |  |
| TICKET # 🗸       | SUMMARY                                                                                                    |  |
| #2547            | I have issue X. I have tried to do Y but it still doesn't work.<br>I have issue X. I have tried to do Y but it still doesn't work. |  |
|                  | There issue A, there there to do Y but it suit doesn't work.                                                                       |  |

4 Here you can see key details about your ticket, as well as any notes, updates or comments from you or the support team.

|               | 0               | Send                  |
|---------------|-----------------|-----------------------|
|               |                 |                       |
| 4             | 19              | ) minutes             |
| doesn't work. |                 |                       |
|               |                 |                       |
|               |                 |                       |
|               |                 |                       |
|               |                 |                       |
|               |                 |                       |
|               | l doesn't work. | 15<br>I doesn't work. |

2

To provide an update to the engineer, write your message (attach screenshots if necessary) and click send.

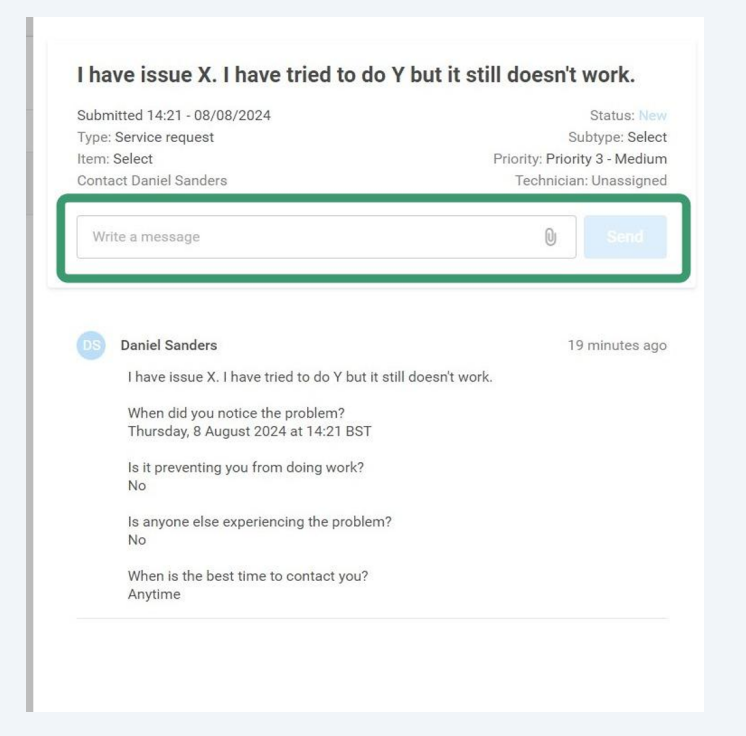